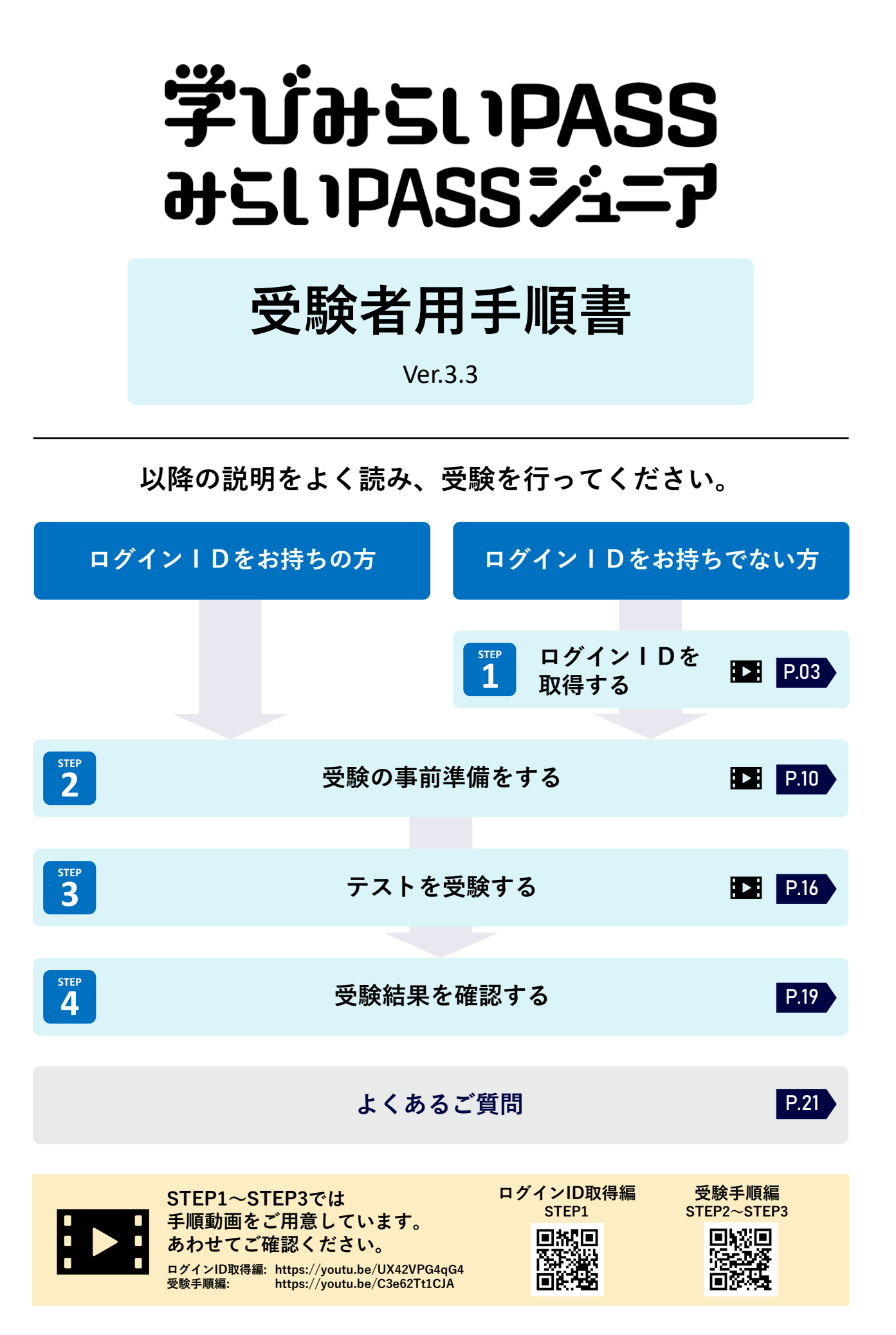

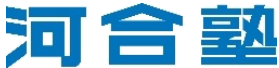

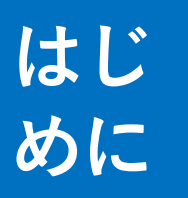

# 利用環境を確認をする

※以降のページで表示される画像はすべてPC画面での表示です。スマートフォンやタブレットでは 画面の表示が異なる場合があります。

まず、お使いになる端末が推奨環境を満たしているかどうかを確認しましょう。OSに よって使用できるブラウザも異なります。推奨環境を満たしていない場合、受験がで きないことがあります。あらかじめ受験可能な端末、ブラウザを用意してください。 なお、推奨環境は「学びみらいPASS/みらいPASSジュニア」HP(P.03参照) の「④テストを受験する」からも確認できます。

### 推奨環境

| 端末                | OS                         | ブラウザ                                           |
|-------------------|----------------------------|------------------------------------------------|
| PC                | Windows10 または<br>Windows11 | Google Chrome 最新版<br>または<br>Microsoft Edge 最新版 |
|                   | macOS: 14.0 以降             | Safari 最新版                                     |
|                   | ChromeOS: 129.0 以降         | Google Chrome 最新版                              |
|                   | iOS: 17.0 以降               | Safari 最新版                                     |
| スマートフォン/<br>タブレット | iPadOS: 17.0 以降            | Safari 最新版 または<br>Google Chrome 最新版            |
|                   | Android: 13.0 以降           | Google Chrome 最新版                              |

※推奨環境は本手順書公開時点(2025年1月時点)のものです。推奨環境はシステムのアップデートに伴い変更となる場合 があるので、必ずHPに記載の最新の推奨環境をご確認ください。

## 🕂 使用する端末・環境で、必ず動作確認を行ってください。

推奨環境を満たさない**OS**やブラウザを利用す ると、右図のような画面が表示されることが あります。その場合は使用する端末やブラウ ザを変更し、正しく動作する環境で改めてお 試しください。 また、受験前の動作確認画面では、ページの 移動やツールの操作などの確認ができます。 受験をはじめる前に、必ず動作の確認を行っ

てください。(P.17参照)

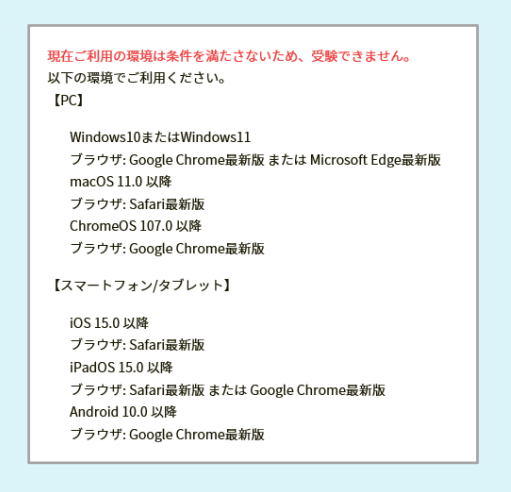

STEP

ログインIDを取得する

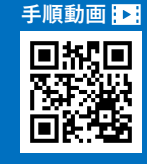

## みらいPASSナビを利用するには、河合塾ログインIDが 必要です。受験にすすむ前に、まずログインIDを取得して ください。

※「みらいPASSナビ」は、学びみらいPASS/みらいPASSジュニアの受験および結果の確認ができるWebサービスです。

### 🥂 ログインIDの取得にあたって

- | Dの取得にはご自身の「メールアドレス」が必要となりますので、あらか じめご準備ください。
- 中学生以下の方が登録される場合は、「個人情報保護に関する事項」について保護者の方の同意が必要です。

## 1 「お客様情報登録」ページにアクセス

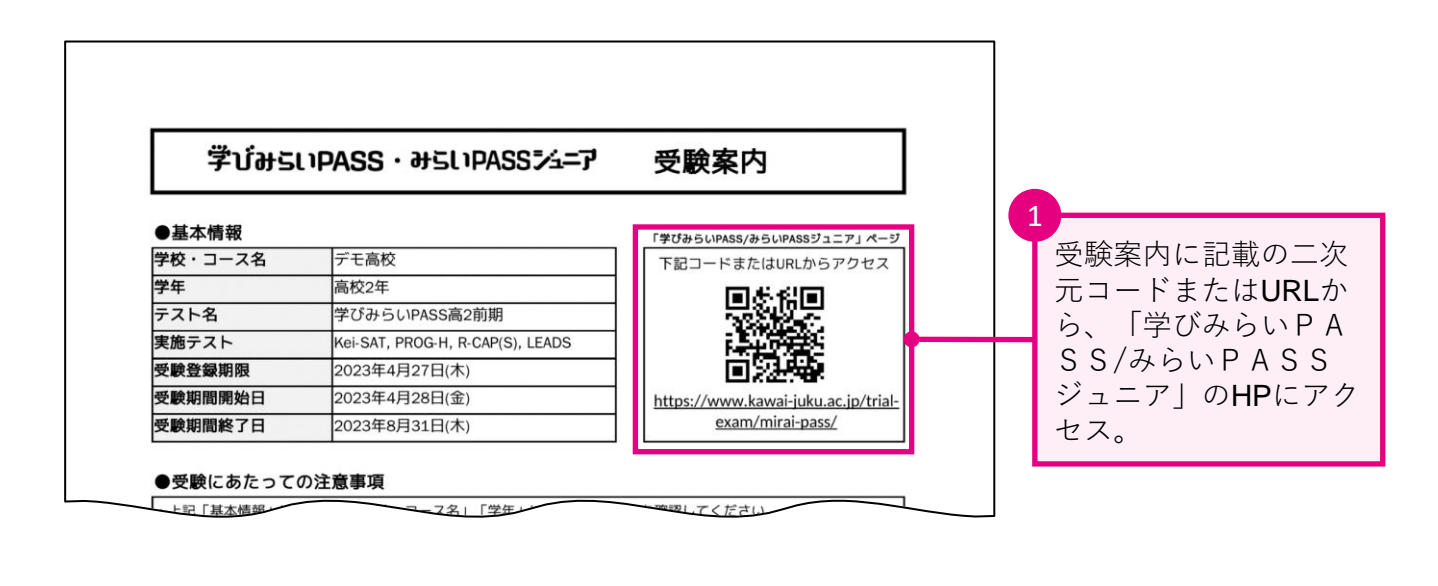

※ページが切り替わらない場合は、 河合塾HPからもアクセスできます。

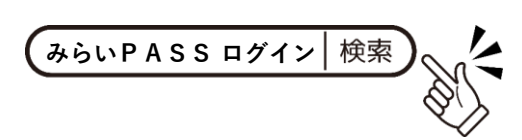

| マン                                                                                                    |                                               |
|----------------------------------------------------------------------------------------------------|-----------------------------------------------|
| コース・講習 模試・テスト 体験授業・イベント 校舎・教室 合格実績・体験談 受験情報 Q                                                                                                    |                                               |
| みらいPASS Web受験サービス         ②         学年と地域を選択         > 股定                                                                                                    |                                               |
| トップ よくあるご質問                                                                                                    |                                               |
| <u>河合勤</u> > <u>樊試・テスト</u> > 学びみらいPASS/みらいPASSジュニア                                                                                                    |                                               |
| 学びみらいPASS/みらいPASSジュニア                                                                                                    |                                               |
|                                                                                                    |                                               |
| 高校生版アセスメントテスト 中学生版アセスメントテスト                                                                                                    |                                               |
|                                                                                                    |                                               |
| 学びみらいPASS みらいPASSブューメ                                                                                                    |                                               |
|                                                                                                    |                                               |
|                                                                                                    |                                               |
| 2 ログインIDの取得                                                                                                    |                                               |
| 「みらいPASSナビ」を利用するには河合塾ログインIDが必要です。ログインIDをお持ちでない方は、手順書記載の手順に沿って下記よりお客様情報登録を<br>行いログインIDを取得してください。<br>既にお持ちの方は新たに取得する必要はありません。手順の③へ進んでください。                                  | 2                                             |
| ※ 「みらいPASSナビ」は、学びみらいPASS/みらいPASSジュニアの受験および結果の確認ができるWebサービスです。<br>※ ログインIDは受験者ごとに取得する必要があります。<br>※ 実施後の結果の確認にも、「みらいPASSナビ」へのログインが必要となります。取得後はログインID・パスワードを忘れないように保管してください。 | HPをスクロールし、<br>「②ログインIDの取                      |
| > お客様情報登録 ゴ                                                                                                    | <ul><li>得」の「お客様情報登</li><li>録」をクリック。</li></ul> |
|                                                                                                    |                                               |

# 2 お客様情報の入力

「お客様情報登録」ページに遷移したら、必要事項を入力し、河合塾のお客様情報登録を行います。

## 2-1. 同意事項の確認

| 同意事項     |                                                                                                    | 1                                                                                |
|----------|----------------------------------------------------------------------------------------------------|----------------------------------------------------------------------------------|
| 年齡確認 必须  | あなたは小学生または中学生ですか?<br>○ はい ○ いいえ                                                                                                    | 中学生の場合は、                                                                         |
| 個人情報保護方針 | 「個人情報の保護に関する事項」について<br>めずご確認らください。         中学生以下の方の個人情報の提供に関しては必ずその保護者等(法定代理人含む)の方の同意が必要です。          あなたが中学生以下の場合、保護者等の方に、「個人情報の保護に関する事項」を確認していただいてください。          ※保護者等の方へ回覧いただける場合、以下に本人任名、保護者等任名を入力してください。          ※保護者等に名、姓 河合       名         太郎         の個人情報の収集・利用に関して同意します。         保護者等に名、姓 河合       名         水         ショ環査 (別ページで確認する) 「         上記事項を確認のうえ、下記にチェックを入れてください。                2         「個人情報保護に関する事項」について」に同意する。          2          3          2          2          3          3          3          3          3          3          3          3          3          3          3       3          3          4          3          3          4          4          5 | 2<br>同意事項に同意のうえ<br>チェック。<br>なお、中学生の方は、<br>本人・保護者の氏名を<br>入力し、保護者の方の<br>同意も得てください。 |

# 2-2. メールアドレスの入力

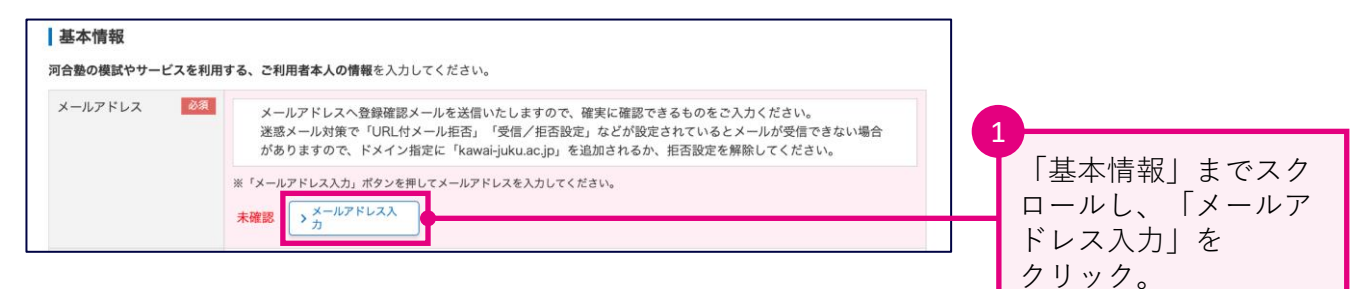

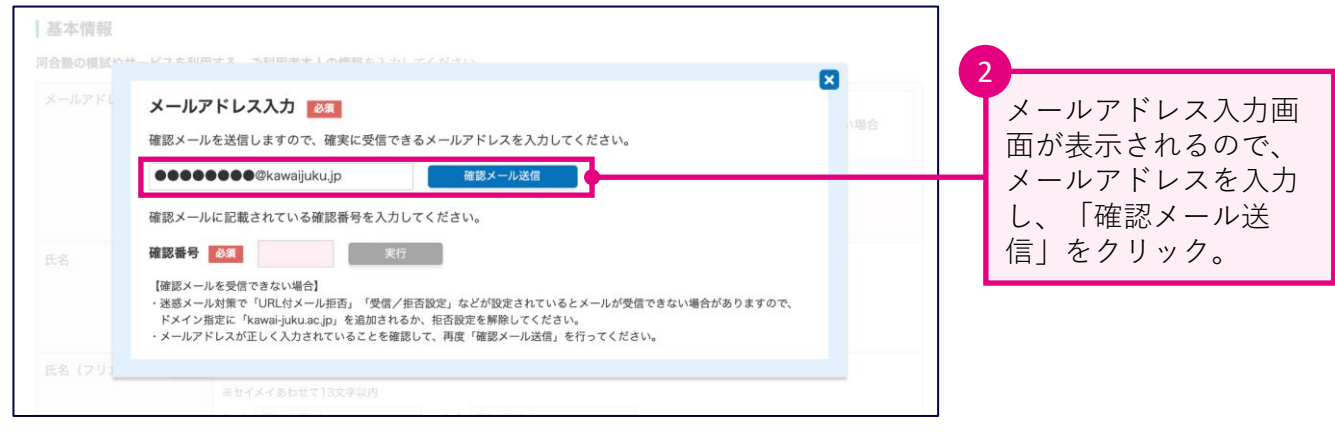

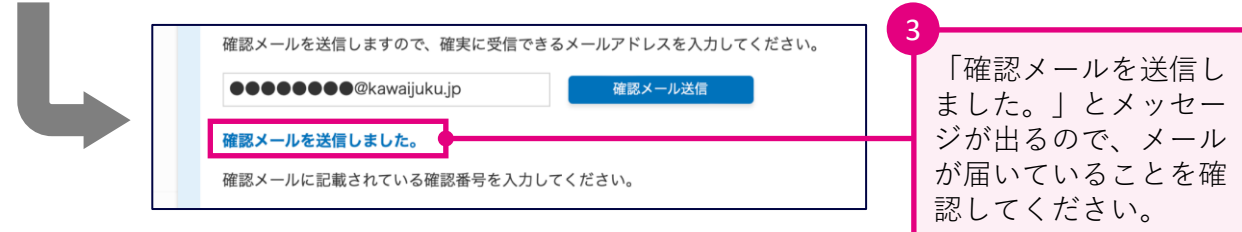

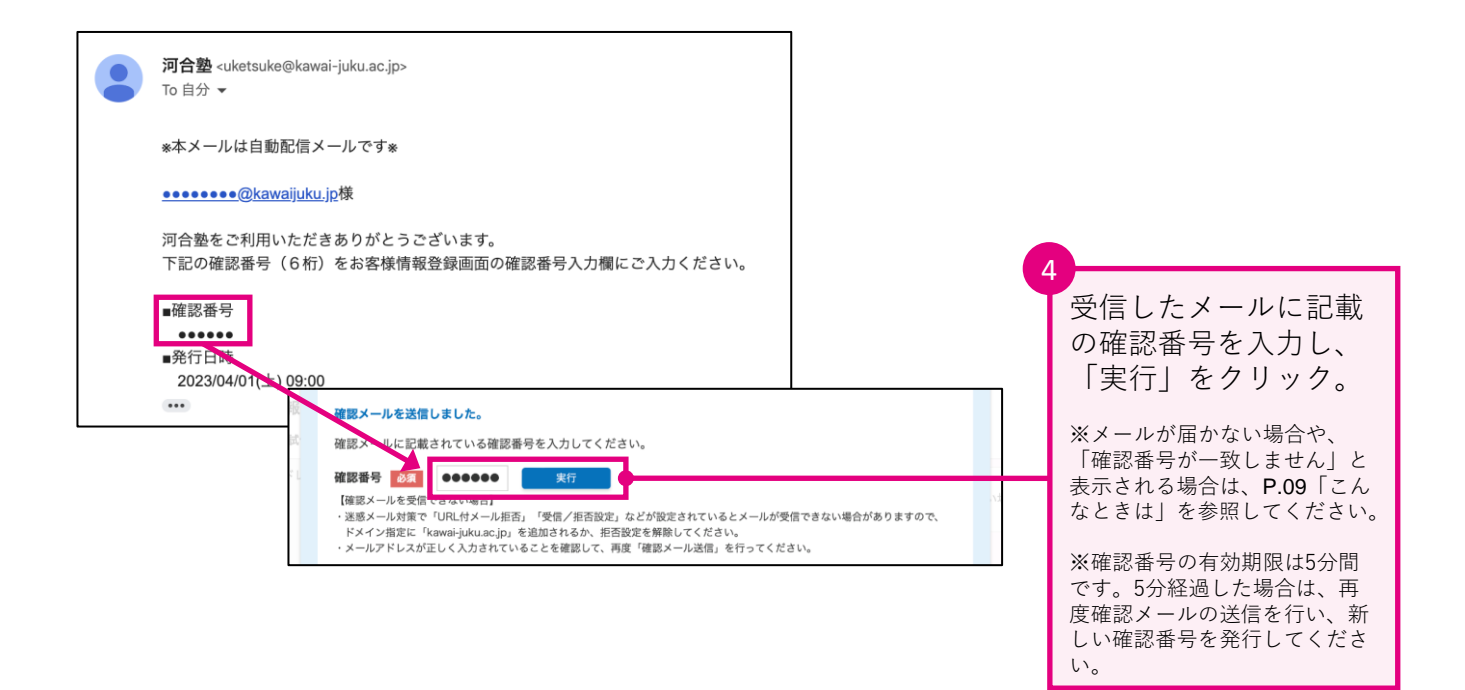

# 2-3. その他の基本情報の入力

| メールアドレス  | 必須 | メールアドレスへ登録確認メールを送信いたしますので、確実に確認できるものをご入力ください。<br>迷惑メール対策で「URL付メール拒否」「受信/拒否設定」などが設定されているとメールが受信できない場合<br>がありますので、ドメイン指定に「kawai-juku.ac.jp」を追加されるか、拒否設定を解除してください。 |                               |
|----------|----|----------------------------------------------------------------------------------------------------|-------------------------------|
|          |    | ボ 「メールアドレス入力」ボタンを押してメールアドレスを入力してください。       ●●●●●●●●●●●●●●●●●●●●●●●●●●●●●●●●●●●●                                                                                | メールアドレスが「確<br>認済」になっているこ      |
| 氏名       | 必須 | 名前は後から変更できませんので正確に入力してください。<br>※妊名あわせて9文字以内<br>※「高」「崎」などの機種依存文字は使用できません。                                                                                        | とを確認。                         |
|          |    | 姓 河合 名 太郎                                                                                                    |                               |
| 氏名(フリガナ) | 必須 | メイは後から変更できませんので正確に入力してください。<br>※セイメイあわせて13文字以内<br>セイ カワイ メイ タロウ                                                                                                 | 2 残りの必要事項を入力。                 |
| 性別       | 必須 | <ul> <li>● 男性 ○ 女性</li> </ul>                                                                                                    |                               |
| 生年月日     | 必須 | 生年月日は後から変更できませんので正確に入力してください。                                                                                                    |                               |
|          |    | 2000 ▼     年     1     ▼     月     1     ▼                                                                                                    |                               |
| 住所       | 必須 | 機試申込や入鑿申込など申し込みをされる方は、住所をご入力ください。                                                                                                    | ※字びみらいPASS/みら<br>いPASSジュニアの受験 |
|          |    | ○ 住所を入力する ○ 住所を入力しない                                                                                                    | では、住所登録は必須では                  |
| 電話番号     | 必須 | ※11桁以内 ※自宅電話番号または携帯電話番号を入力してください。                                                                                                    | ありません。                        |
|          |    | ※自宅がP電話の場合は、「携帯」へ入力してください。<br>自宅 1111111111 機構 例 00011111                                                                                                    |                               |

A前と生年月日は後から変更できません。入力内容に間違いがないか、 必ずご確認ください。

## 2-4. 所属情報の登録

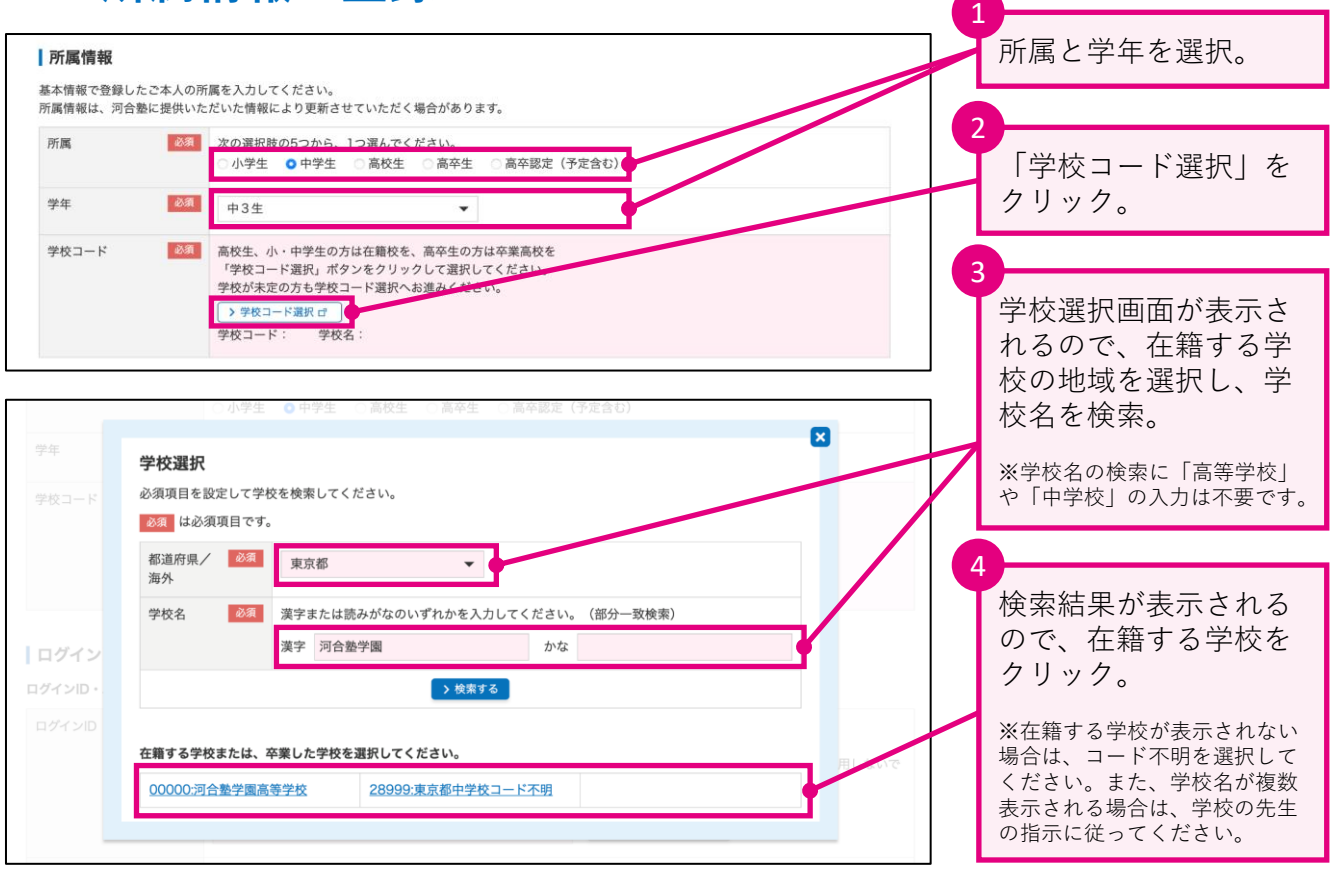

# 2-5. ログインID登録

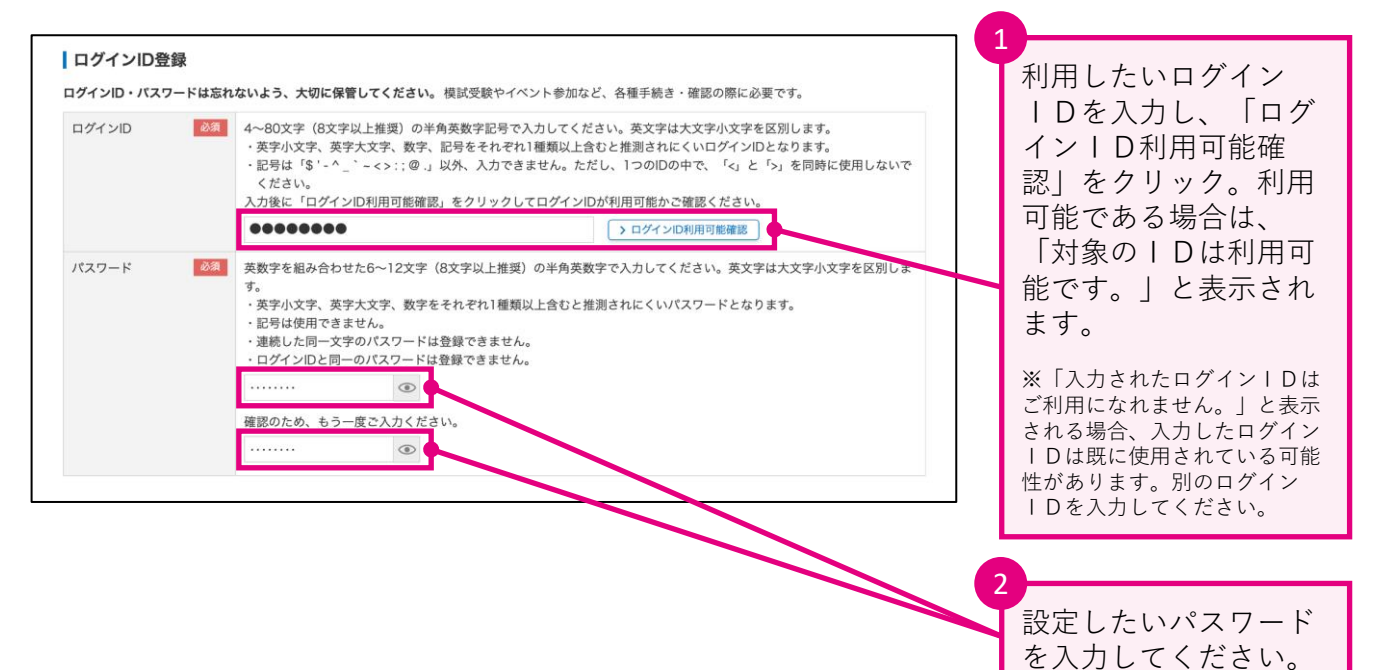

⚠️ ログイン丨D・パスワードは、受験登録や受験・結果の閲覧の際など に使用します。忘れないように必ず控えておいてください。

## 2-6.メール配信の確認

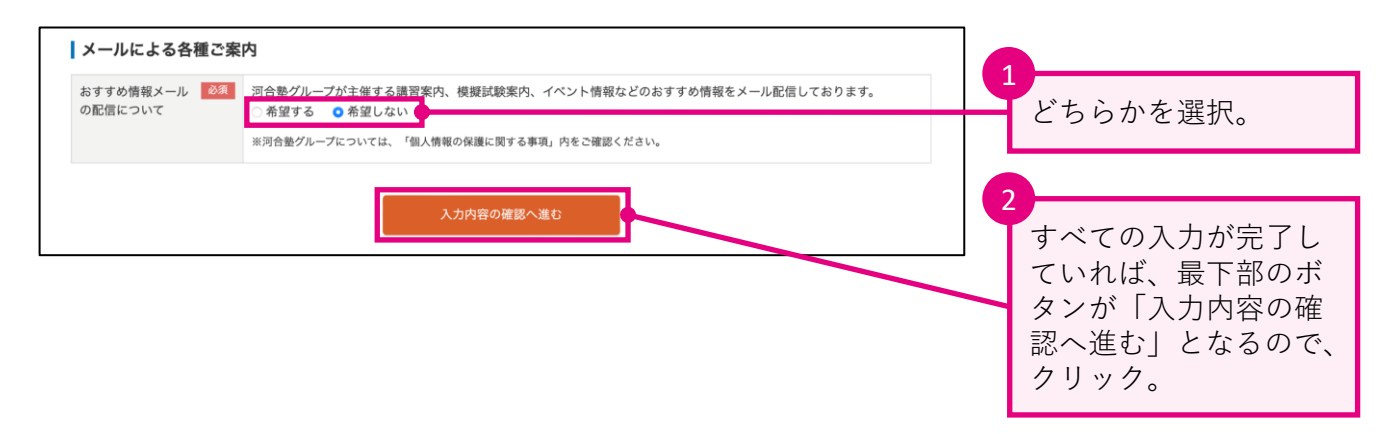

| 🥂 「入力内容の確認」に進めない場合                                                                              |                                                                                                    |
|-------------------------------------------------------------------------------------------------|----------------------------------------------------------------------------------------------------|
| 「入力内容の確認」に進めない場合は、未入<br>力の項目や入力内容に不備がないか、確認し<br>てください。<br>未入力の項目や不備がある場合は、その部分<br>がピンク色で表示されます。 | 名前は後から変更できませんので正確に入力してください。         ※姓名あわせて9文字以内         ※「高」「崎」などの機種依存文字は使用できません。         姓 例)河合       名 例)太郎 |

# 2-7. 入力内容の確認

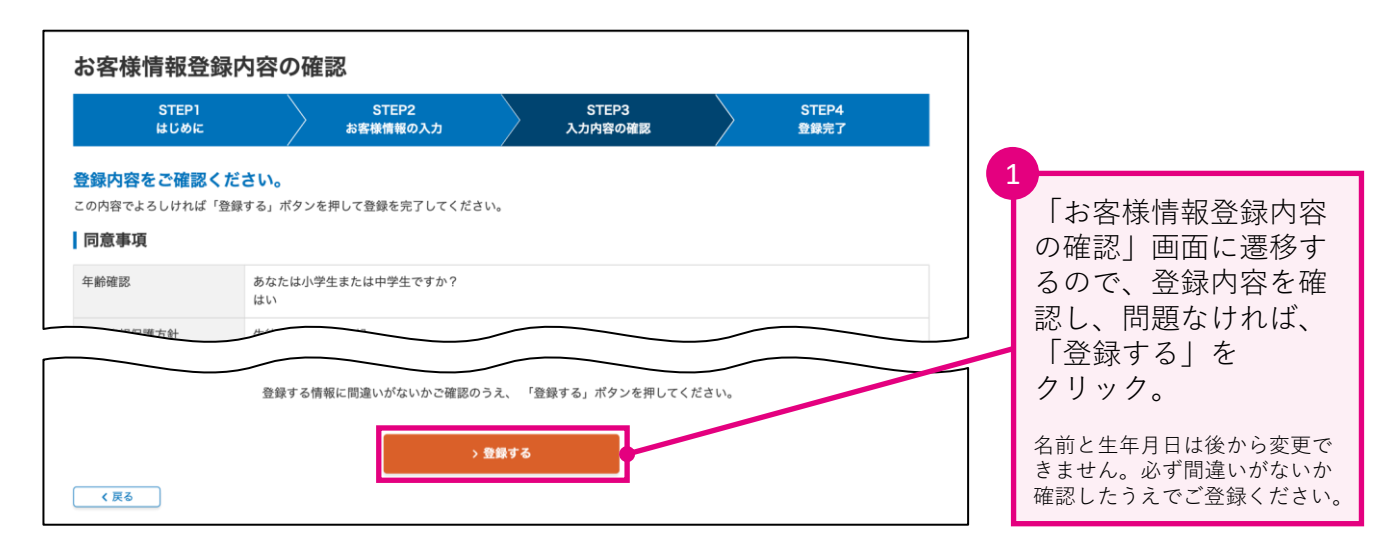

| <b>河合塾</b> <uketsuke@kawai-juku.ac.jp><br/>To 自分 →</uketsuke@kawai-juku.ac.jp>           | 15:05 (3 分前)         |                                                               |
|------------------------------------------------------------------------------------------|----------------------|---------------------------------------------------------------|
| *本メールは自動配信メールです*                                                                         |                      |                                                               |
| 河合 太郎(カワイ タロウ)様                                                                          |                      |                                                               |
| お客様情報の登録/更新が完了いたしました。<br>ログインIDは模試申込、入塾・講習・認定テストなど各種申込時に必要です。<br>大切に保管してください。<br>■ログインID |                      | ※なお、登録が完了すると、<br>「【河合塾】お客様情報登<br>録完了のお知らせ」のメー<br>ルが届きます。このメール |
| *********<br>*このメールアドレスは送信専用のため、ご質問などをいただいてもお答えすることは                                     | すできません。あらかじめご了承ください。 | には、取得したログインID<br>が記載されているので、届<br>いたメールは大切に保管し<br>ておいてください。    |
| 学校法人 河合墊<br><u>https://www.kawai-juku.ac.jp/</u>                                         |                      |                                                               |
|                                                                                          |                      |                                                               |

以上でログインIDの取得は完了です。

# ? こんなときは

● 「学びみらいPASS/みらいPASSジュニア」HPが分からない(P.03)

以下のURLからアクセスしてください。または、右の二次元コード からもアクセスできます。 https://www.kawai-juku.ac.jp/trial-exam/mirai-pass/

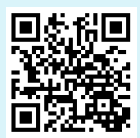

### ● 確認メールが届かない(P.05)

まずは、メールを送信した際に「**確認メールを送信しました。**」と メッセージが表示されるかをご確認ください。

### メッセージが表示されない場合

「Internet Explorer」「Firefox」をブラウザとしてご使用の場合、ログインID 取得の際に不具合が生じる可能性があります。P.02の推奨環境をご確認のうえ、 別の環境で再度お試しください。

### メッセージは表示されている場合

- 迷惑メールフォルダなど、受信ボックスとは異なるフォルダにメールが届いていないか、ご確認ください。
- 不要なメールを削除し、メールを受信できるよう空き容量を確保してください。
- 下記をご確認のうえ、正しいメールアドレスを入力し、再送信してください。
  - ✓ 入力した文字が半角英数になっているか(「.(ドット)」や「@」もご確認ください)
  - ✓ メールアドレスの前後に不要な「」(スペース)がないか
  - ✓ 文字入力に誤りがないか(例:「.(ドット)」と「,(カンマ)」、「-(ハイフン)と\_(アンダーバー)」、「o(オー)」と「0(ゼロ)」、「I(エル)」と「1(イチ)」など)

### ● 確認番号を入力すると、「確認番号が一致しません。」と表示される(P.05)

まずは、受信したメールの「確認番号」と入力した内容が一致しているか再度ご 確認ください。

また、誤ってメールを2回以上送信した場合は、最新の確認番号を入力してくだ さい。

※確認番号の有効期限は「発行日時」から**5分間**となっています。有効期限が切れてしまった場合は、再度メールを送信してください。

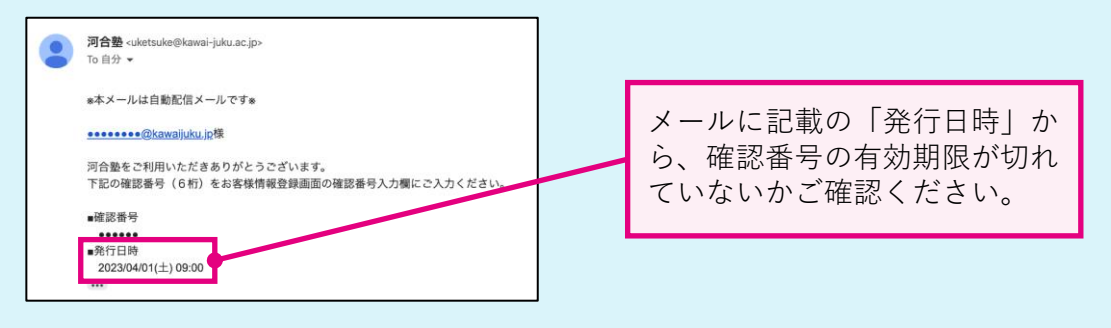

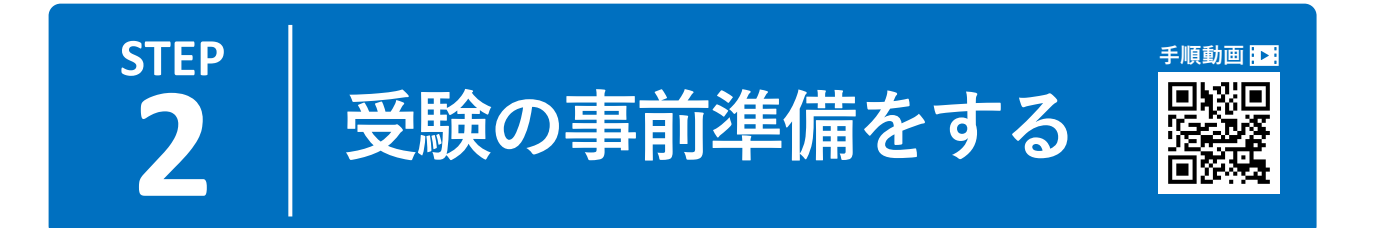

# みらいPASSナビにログインする

| <ul> <li>         ・変更          ・変更          ・変更          ・変更          ・変更          ・変更          ・変更          ・変更          ・変更          ・変更          ・変更          ・変更         ・変更         ・変更         ・変更         ・変更         ・変更         ・変更         ・変更         ・変更         ・変更         ・変更         ・         ・         ・</li></ul> | ]                                                  |
|----------------------------------------------------------------------------------------------------|----------------------------------------------------|
| コース・講習 模試・テスト 体験授業・イベント 校舎・教室 合格実績・体験談 受験情報 Q                                                                                                    |                                                    |
| みらいPASS Web受験サービス ◎ 学年と地域を選択 > 設定<br>トップ よくあるご質問                                                                                                    |                                                    |
| 回合整 > 提試・テスト > 学びみらいPASS/みらいPASSジュニア                                                                                                    |                                                    |
| 学びみらいPASS/みらいPASSジュニア                                                                                                    |                                                    |
|                                                                                                    |                                                    |
| 高校生版アセスメントテスト 中学生版アセスメントテスト                                                                                                    |                                                    |
| 学びみらいPASS みらいPASSシュニア                                                                                                    |                                                    |
|                                                                                                    |                                                    |
|                                                                                                    | $HP \varepsilon Z / \Box - \mu U,$ $[3] [AbuPASS]$ |
| 3 「みらいPASSナビ」ヘログインし、受験登録をする                                                                                                    | ナビ」へログインし、                                         |
| 手順書記載の手順に沿って「みらいPASSナビ」のログイン画面に進み、受験登録を完了してください。                                                                                                    | 受験登録をする』の                                          |
| → 「みらいPASSナビ」 へ d                                                                                                    | ビ」へ』をクリック。                                         |
|                                                                                                    |                                                    |
| 河合塾                                                                                                    |                                                    |
| 【ご登録内容のご確認のお願い】<br>メールアドレス等、ご登録いただいている情報に変更がある場合は、ログイン後に「お客様情報の<br>確認・変更」から変更を行ってください。                                                                                                    | 0                                                  |
| ログインIDとパスワードを入力してください。                                                                                                    | STEP1で登録したログ<br>インID・パスワード<br>を入力し、ログイン。           |
| ••••••                                                                                                    | ※ログインID・パスワードの                                     |
|                                                                                                    | 入力を5回間違えると、一定時<br>間アカウントロックされてしま                   |
|                                                                                                    | いますのでご注意ください。                                      |
| □ ログインIDを記憶する。                                                                                                    |                                                    |
| ログイン                                                                                                    | ※ログイン   Dやパスワー<br>ドを忘れた場合、こちらか                     |
|                                                                                                    | らログインIDの問い合わ                                       |
| <ul> <li>&gt; ロクイン   Dを忘れた方はこちら ロ</li> <li>&gt; パスワードを忘れた方はこちら ロ</li> </ul>                                                                                                    | セ・ハスワートの冉設定が<br>可能です。( <b>P.11</b> )               |

## ? ログイン I D・パスワードを忘れた場合

### ● ログイン | Dを忘れた場合

ログイン画面から「ログイン | Dを忘れた方はこちら」をクリック。必要事 項を入力し、「送信する」をクリックすると、ご登録のメールアドレスへ、 ログイン丨Dをお送りします。

※ログイン | Dは、取得時に受信したメール「【河合塾】お客様情報登録完了のお 知らせ | に記載されており、そちらからもご確認いただけます。(P.08参照)

| 河合塾                                                                                    | ] |
|----------------------------------------------------------------------------------------|---|
| 【こ全部内容のご確認のお願い】<br>メールアドレス等、ご登録いただいている情報に変更がある場合は、ログイン後に「お客様情報の<br>確認・変更」から変更を行ってください。 |   |
| ログインIDとパスワードを入力してください。                                                                 |   |
| ログインID                                                                                 |   |
| パスワード                                                                                  |   |
| □ ログイン丨Dを記憶する。                                                                         |   |
| ログイン                                                                                   |   |
| > ログインIDを忘れた方はこちら c<br>> パスワードを忘れた方はこちら c                                              |   |

| ロッキンロの同<br>ご登録いただいている<br>ご登録のメールアドレ<br>の面 は必須項目でう | 5<br>氏名 (フ<br>スへ、ロ<br>た。 | ビゼプリいます。<br>**ガナ)、生年月日、メールアドレスを入力して、「送信する」ボタンを押してください。<br>グインDをあ送りします。 |
|---------------------------------------------------|--------------------------|------------------------------------------------------------------------|
| 同い合わせる対象                                          | 88                       | ログインIDを問い合わせる対象を選択してください。<br>• ご利用者本人(生徒) ( 保護者等                       |
| 氏名 (フリガナ)                                         | 88                       | 8セイメイあわせで13次学以内<br>セイ カワイ メイ タロウ                                       |
| 生年月日                                              | 部構                       | 2000 • 年 1 • 月 1 • 日                                                   |
| メールアドレス                                           | 83 <b>8</b>              | こ登録のメールアドレスを入力してください。<br>●●●●●●●@kaweijukujp                           |
|                                                   |                          |                                                                        |

「ログイン丨Dを忘れた方はこちら」を クリック。

#### 必要事項を入力し「送信する」をクリック。

### ● パスワードを忘れた場合

されます。

ログイン画面から「パスワードを忘れた方はこちら」をクリック。必要事項 を入力し、「確認番号を取得する」をクリックすると、確認番号が表示され、 同時にご登録のメールアドレスにメールが送信されます。

メールに記載のURLから確認番号入力ページに遷移し、確認番号を入力する と、パスワードが再設定できます。

※確認番号の有効期限は5分です。有効期限が切れたら、再度同じ手順を行ってく ださい。

| メールアドレスによるパスワード再設定<br>パスワードの再設定を行っていただきます。                                                                             | 河合整 *~<===-,2028002880261:                                      |
|----------------------------------------------------------------------------------------------------|-----------------------------------------------------------------|
| ご登録いただいているログインD、生年月日を入力して「確認最号を取得する」ボタンを押すと、確認番号が表示されます。ご登録のメールアドレスにお送<br>りする確認番号人力ページのURLを聞いて、5分U内に確認最号を入力してください。<br> | 確認番号の入力                                                         |
| 確認優号を発行しました。                                                                                                    |                                                                 |
| <u>「確認書号」を見る</u>                                                                                                    | パスワード再設定用の確認番号を入力してください。                                        |
| ご本人確認                                                                                                    | 確認番号の発行から5分以内に確認番号を入力し、「実行する」ポタンを押してください。                       |
| 8個 は必須復目です。                                                                                                    | 途中で画面を閉じると、バスワード再設定の手続きは行えませんので、ご注意ください。                        |
| 問い合わせる対象 20 ログイン印を問い合わせる対象を選択してください。                                                                                   | 確認番号入力                                                          |
| <ul> <li>ご利用者本人(生徒) (保護者等)</li> </ul>                                                                                  |                                                                 |
| <b>建浆培</b> 导和同年 8                                                                                                    | 確認書号 (1) 確認書号を入力後、入力機以外の場所をタップ、あるいはクリックして、「実行する」<br>123456 またすそ |
| メールにURLをお送りしました。<br>以下に当然されている「確認無意味」を、メールでお送りした確認要素とカバージの10日を聞いて入力してください。                                             |                                                                 |
| 確認番号                                                                                                    |                                                                 |
| 4回時時 123456                                                                                                    | Kawajuku Educational Institution.                               |
|                                                                                                    | メールに記載の <b>URL</b> から確認番号の入力画面を開きま                              |
| ド 市設定 両 而 に 移動 し                                                                                                    | す 確認番号を入力! 「実行すろ」をクリックすろ                                        |

号を取得する|をクリックすると、確認番号が表示と、パスワード再設定が行えます。

する

# 2 受験情報の事前登録をする

受験のためには、受験情報を事前に登録する必要があります。これを「受験登録」と言います。 受験登録には、学校から配付または掲示された「受験案内」(P.03参照)が必要です。あらか じめお手元にご準備ください。

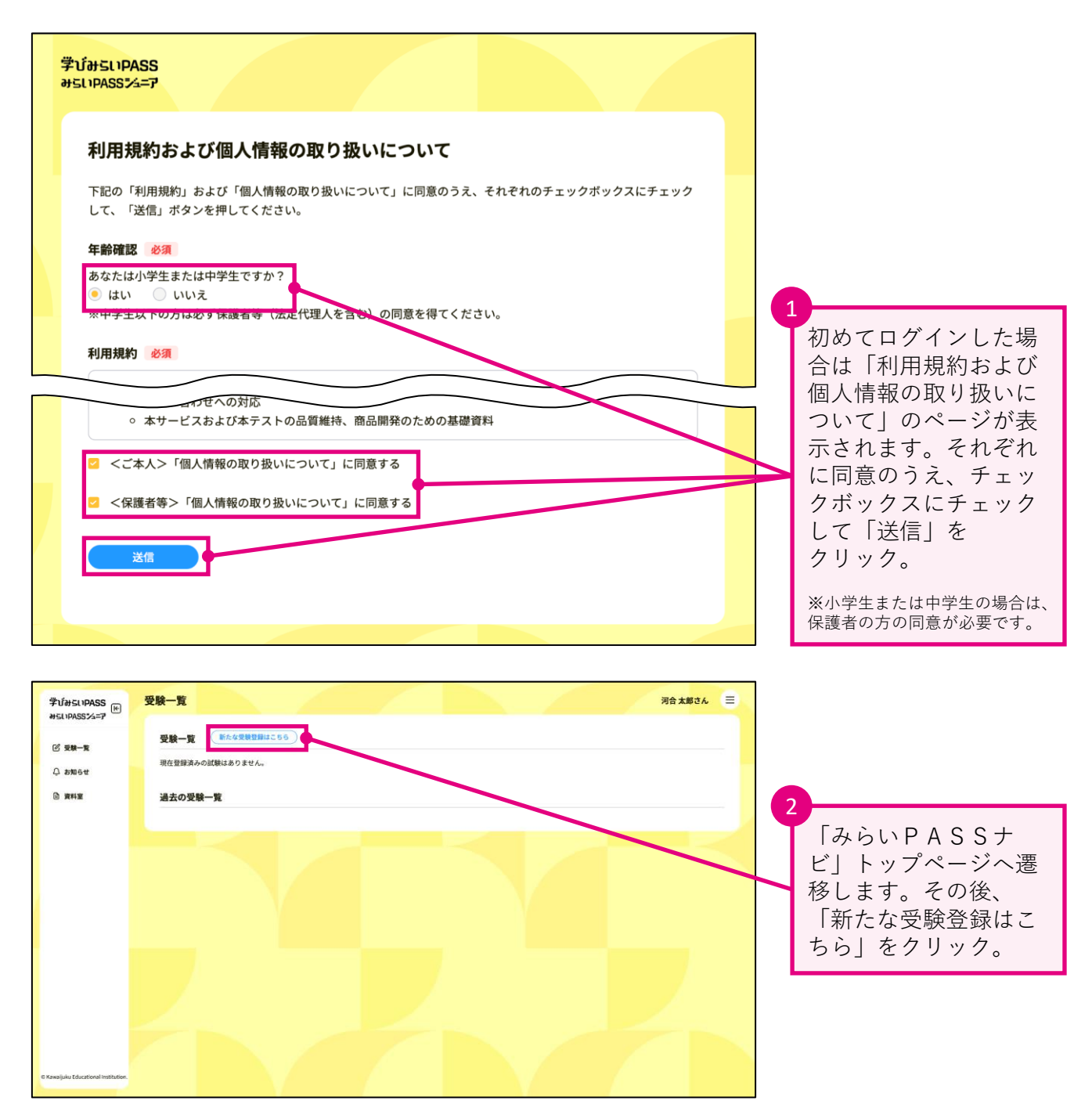

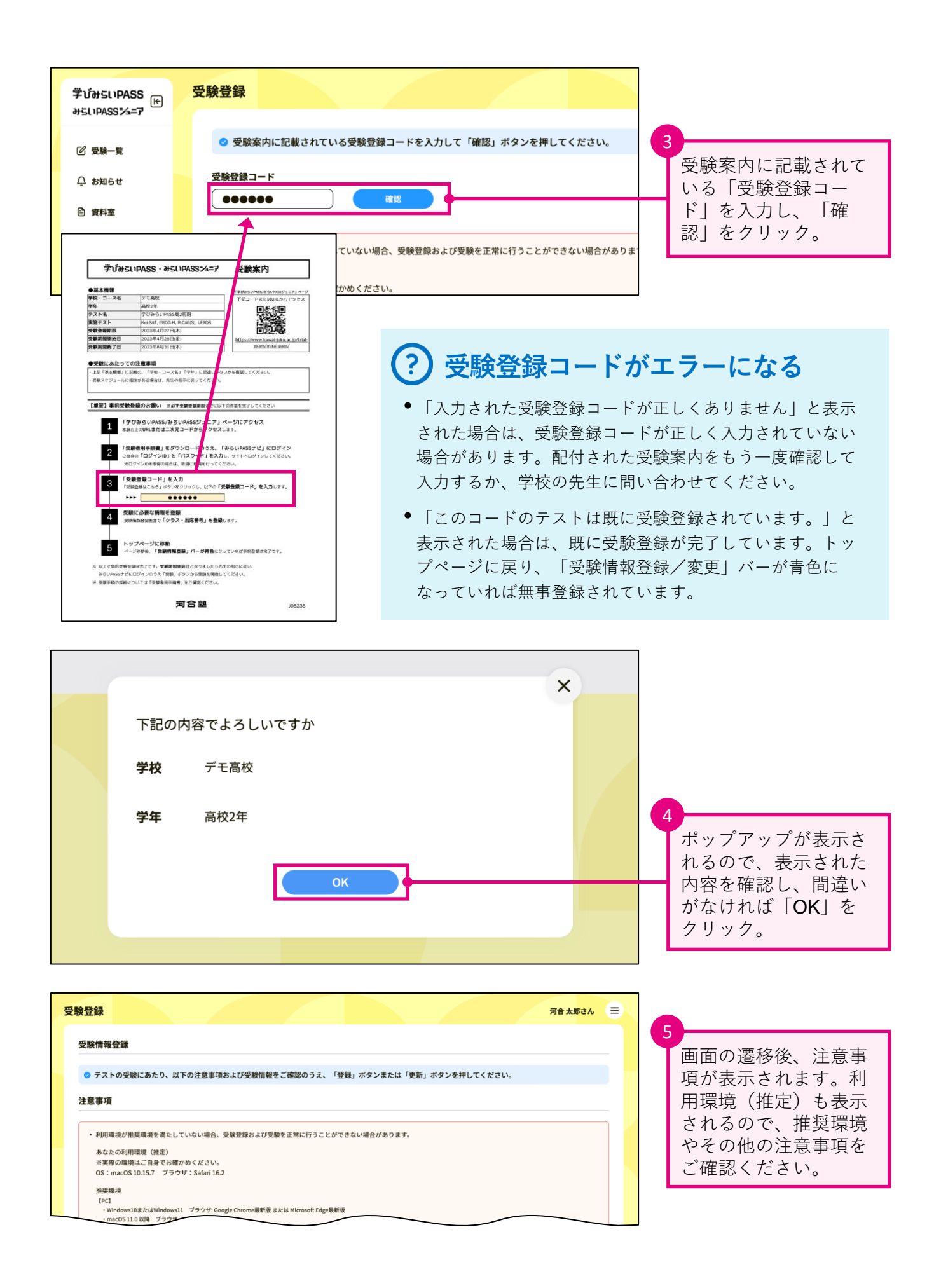

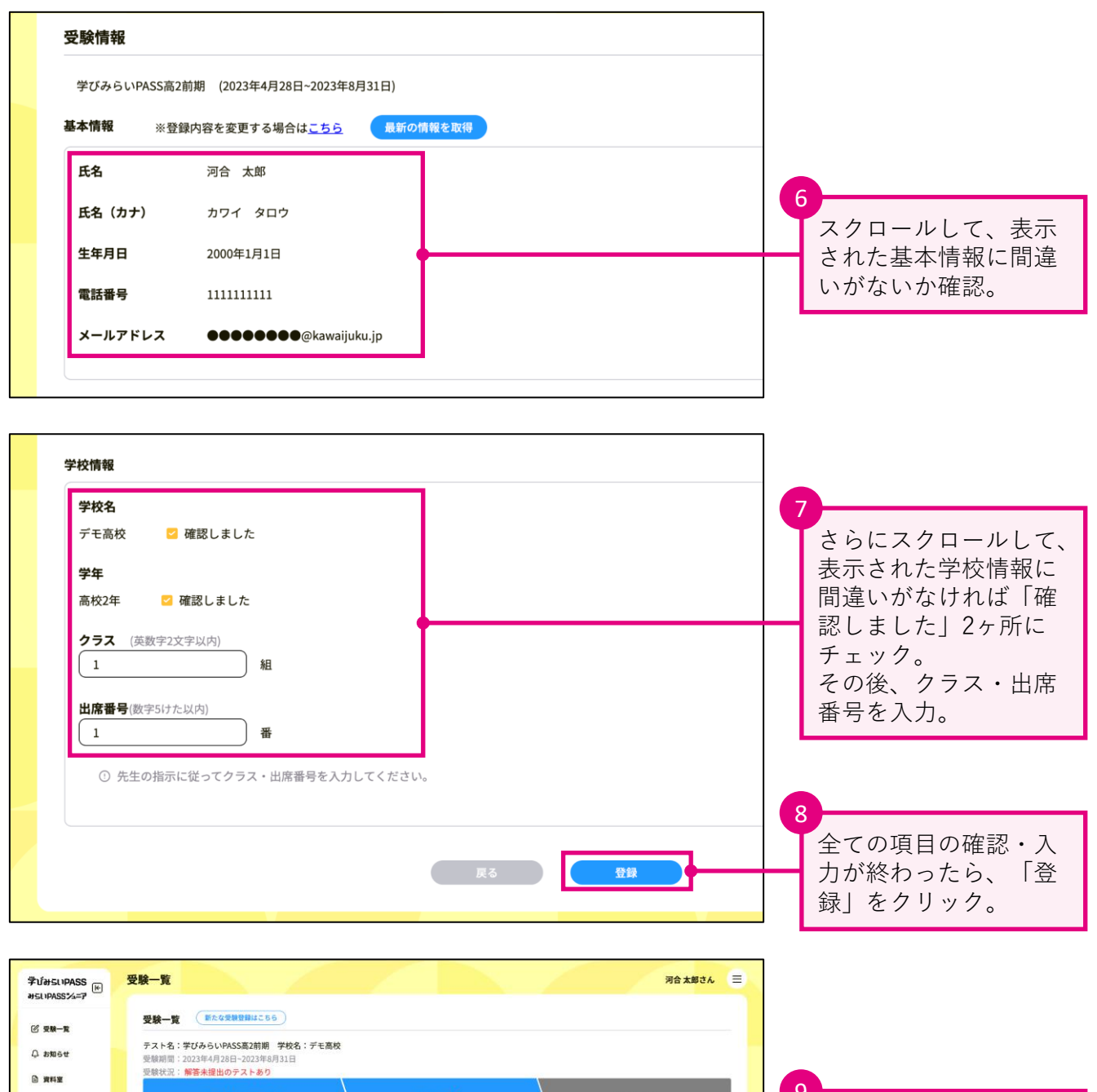

以上で受験の事前準備は完了です。

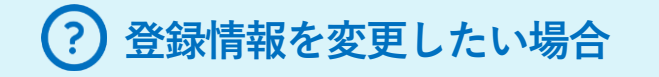

### ● クラス・出席番号を変更したい

トップページにあるバーの「受験情報登録/変更」をクリックし、「受験情報 変更」画面から変更後、「更新」をクリックしてください。

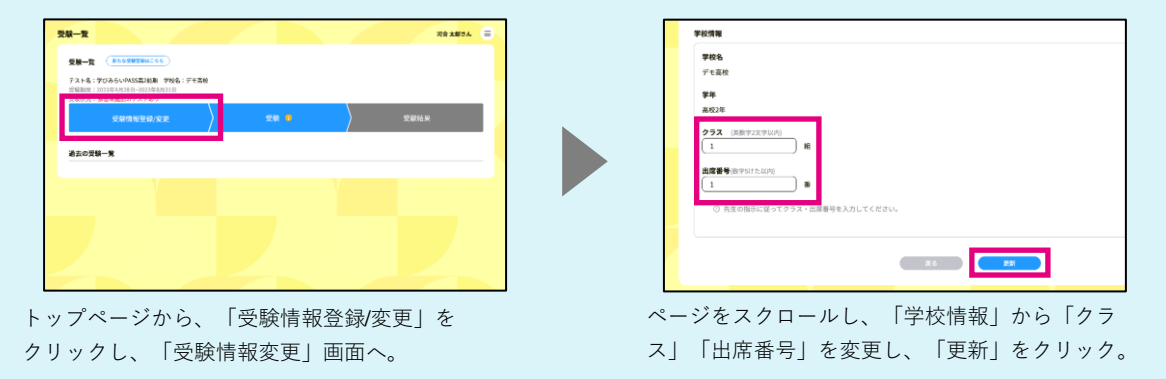

### ● 電話番号、メールアドレスを変更したい

トップページにあるバーの「受験情報登録/変更」をクリックし、「受験情報 変更」画面の「※登録内容を変更する場合はこちら」をクリック。

「お客様情報登録」画面が開くので、変更を行ってください。その後、元の画 面に戻り「最新の情報を取得」をクリック。正しく情報が修正されたことを 確認し、ページ下部の「更新」をクリックしてください。

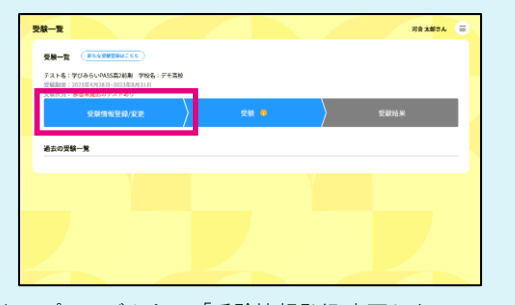

トップページから、「受験情報登録/変更」を クリックし、「受験情報変更」画面へ。

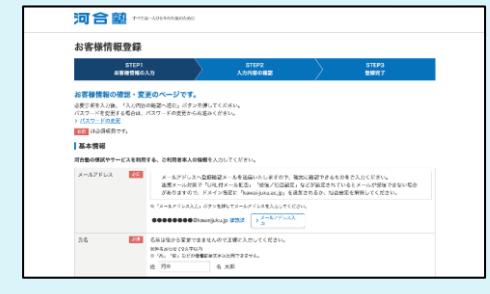

「お客様情報登録」画面が開くので、変更したい項 目を変更し、「入力内容の確認へ進む」をクリック。 その後、変更内容に間違いがなければ、「登録す る」をクリック。 
 State

 State
 C02344/9261-202344/9361-202344/9361

 State
 State

 State
 C.S.C.

 State
 State

 State
 State

 State
 State

 State
 State

 State
 State

 State
 State

 State
 State

 State
 State

 State
 State

「※登録内容を変更する場合はこちら」をクリック。

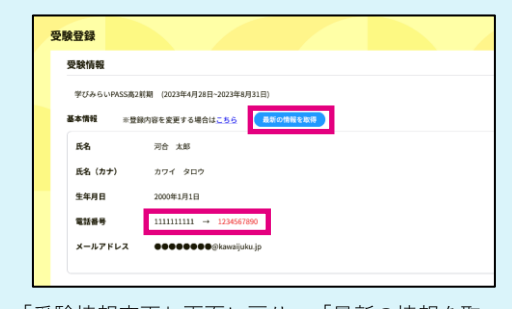

「受験情報変更」画面に戻り、「最新の情報を取 得」をクリック。変更内容に間違いがなければ、 「更新」をクリック。

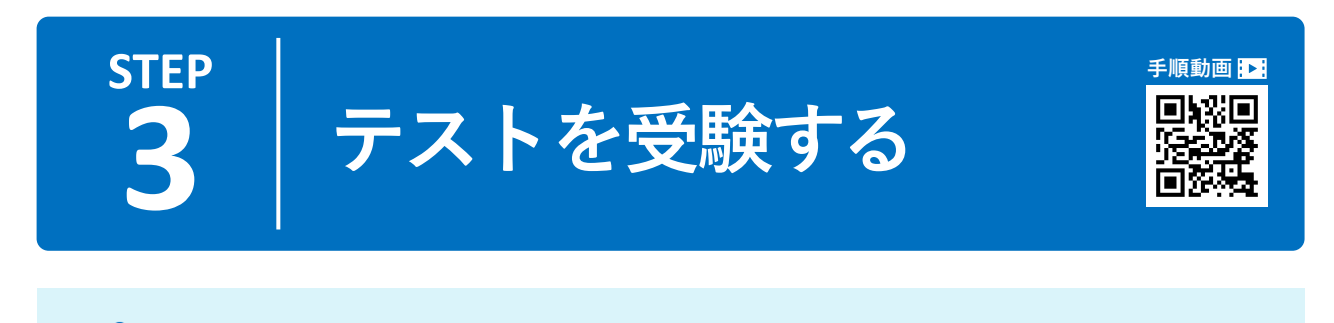

### 🏠 受験可能期間・時間について

- テストの受験は、受験期間内のみ可能です。受験案内を確認してください。
- 受験開始可能時間は、<u>5:00~22:00</u>です。受験するテストは<u>22:00</u>までに開始 してください。テストの受験は<u>24:00</u>まで可能です。

# 1 受験を開始する

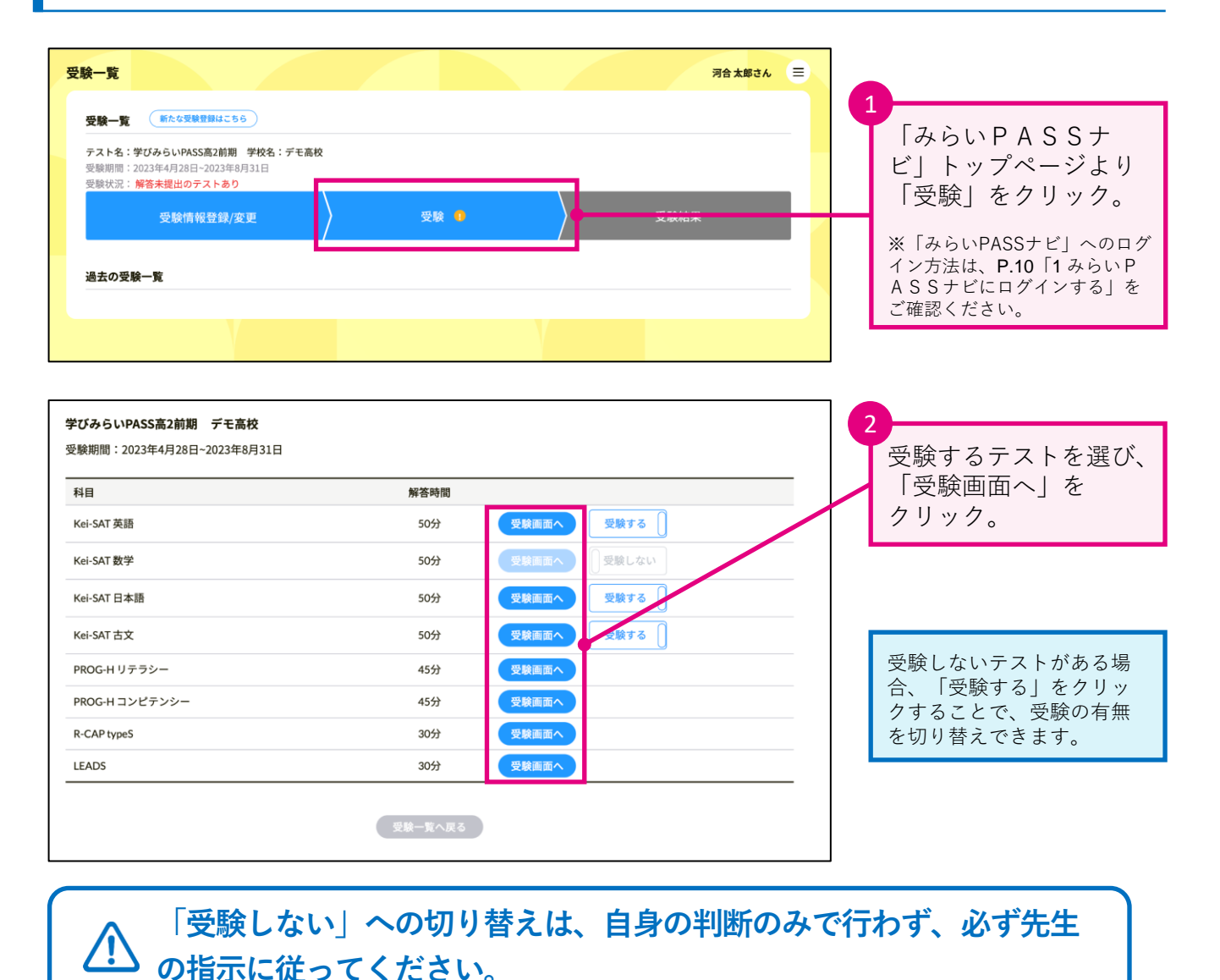

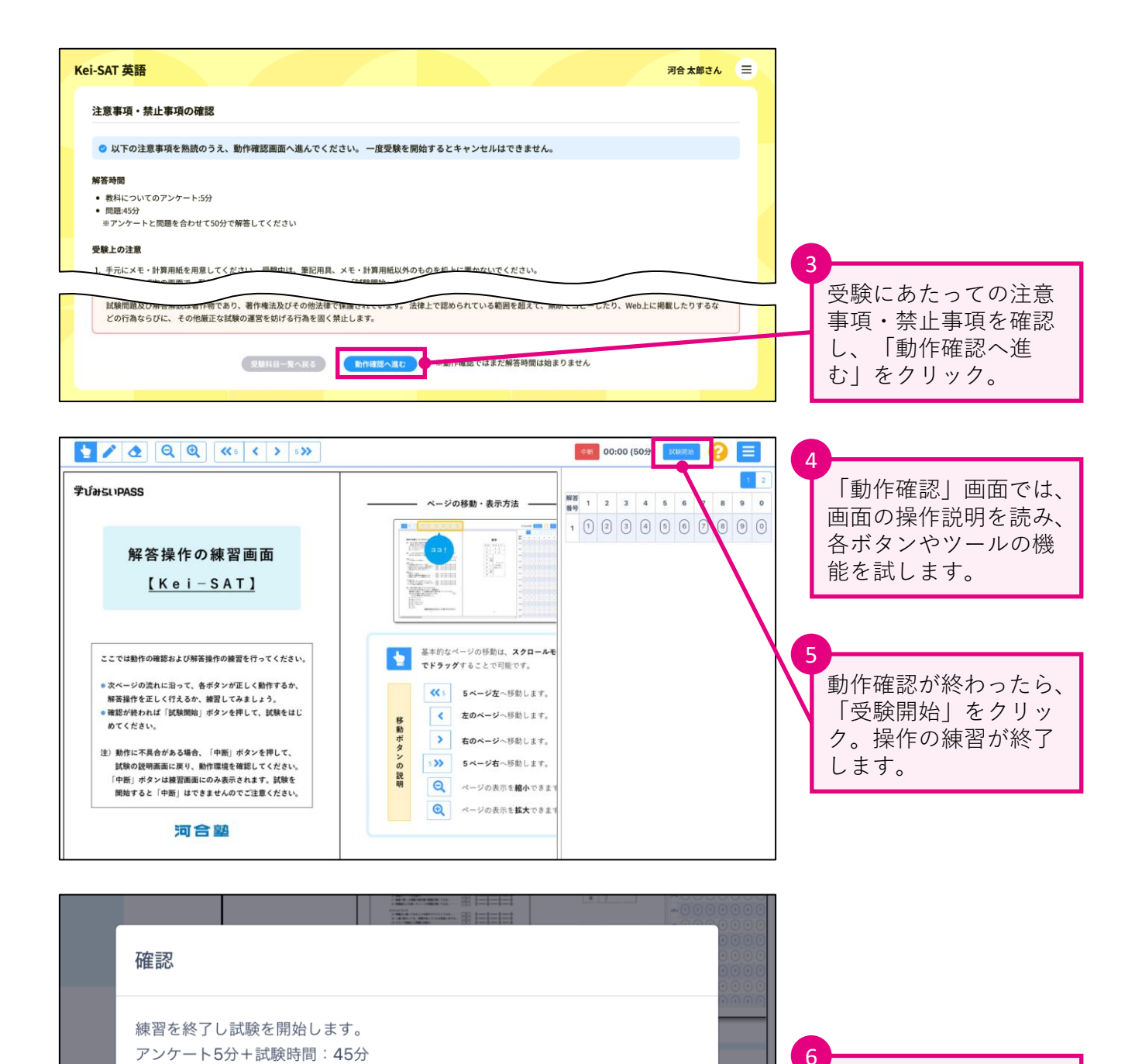

動作に不具合がある場合は、「動作確認」画面右上の「中断」を クリックして動作確認を中断し、動作環境を確認してください。

確認画面が表示される

すので、解答を行って

ください。

ので、問題なければ 「試験開始」をクリッ ク。試験が開始されま

ールモ

す。

※試験を開始すると中断はできません。

ください

するか

た1+1

 2 受験を終了する 49:59 (50分) 🛬 🖍 💽 🍳 🍭 < < > s> 1 2 解答を終了したら、 解答 書号 1 2 3 4 5 6 7 英語の学習についてのアンケート【解答時間5分】 「解答提出」を 1. あなたの自宅での英語の学習状況はどんな様子ですか。 載も近いものを包~②の仲からっつ選んでください。
 7. ロロジルはには->?87日だかる。
 2. きまどれにいっ?87日だかる。
 3. きまどのたい?87日だか。
 3. またいない?87日だか。 (1) 2 3 4 5 6 7 クリック。 ື່ ອື່≇ນຳສຣເງPASS (n) 
2 3 4 5 6 7 月2.(1)から11のそれぞれについて、あなたの英語の学習に対する取り組み方に近いものを①~③の中から一つ選んでください。 (1) 🚺 2 3 4 5 6 7 Kei-SAT 英語 よく 時々 あまり ほとん (=) 2 3 4 5 6 7 <高2> (\*) 2 3 4 5 6 7 1. 教科についてのアンケート (5分) 2. 問題 (45分) (∧) ■ 2 3 4 5 6 7 アンケートと問題をあわせて計50分で解答してください (H) 2 3 4 5 6 7 1京高河] 第答はマークシートの解答欄にマークしてください。例えば、常答番号 20 と表示のある的、NCNUて多と解答する場合は、次の(例)のように解 答答号20の解答欄の意にマークしてください。 (7) 2 3 4 5 6 7 
 ###
 #
 #
 #

 20
 0
 0
 0
 0
 0
 0
 0
 0
 0
 0
 0
 0
 0
 0
 0
 0
 0
 0
 0
 0
 0
 0
 0
 0
 0
 0
 0
 0
 0
 0
 0
 0
 0
 0
 0
 0
 0
 0
 0
 0
 0
 0
 0
 0
 0
 0
 0
 0
 0
 0
 0
 0
 0
 0
 0
 0
 0
 0
 0
 0
 0
 0
 0
 0
 0
 0
 0
 0
 0
 0
 0
 0
 0
 0
 0
 0
 0
 0
 0
 0
 0
 0
 0
 0
 0
 0
 0
 0
 0
 0
 0
 0
 0
 0
 0
 0
 0
 0
 0
 0
 0</td 0 ②と③を選択した場合(②と③をマー) 7 0 0 0 8 8 8 8 0 0 0 0 0 ..... (1) 2 3 4 5 6 7 (x) 2 3 4 5 6 7 (H) 🚺 2 3 4 5 6 7 河合塾 2 のを①~④の中から一つ選んでください 確認画面が表示される あまり しない 確認 ので、問題がなければ、 • (3) • 「解答提出|を - 3 (3) クリック。 解答を提出し受験を終了しますか。 提出完了画面が表示さ 一度解答を提出すると再解答はできません。 3 れれば、解答の提出は - 3 完了です。 ※一度解答を提出すると再解答 キャンセル 解答提出 3 -はできなくなるのでご注意くだ さい。

### 以上が受験の手順となります。 他の科目についても、同様に受験を行ってください。

## 🥂 テストの受験にあたり

- 計算等が必要なテストもありますので、お手元に筆記用具・メモ・計算用紙 等を事前にご用意ください。
- 一度試験を開始すると<u>中断やキャンセルはできません</u>。テスト名をよく確認 し、受験を開始してください。
- 試験時間が終了したら速やかに解答を止めて「解答提出」をクリックしてく ださい。
- <u>受験途中でブラウザを閉じないでください</u>。万が一「受験中に端末の電源が 落ちる」等して受験が中断した場合は、速やかに<u>同一端末で</u>みらいPASSナ ビにログインし、再度受験をはじめてください。再ログインまでにかかった時 間分、試験時間を延長してください。
  - ※ご使用の環境によっては、解答データが残っていない場合があります。その際は、お手数 ですが最初から受験をやり直してください。

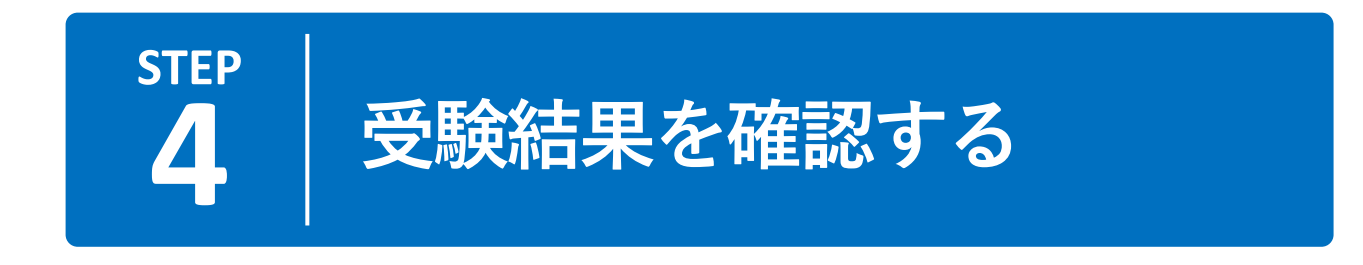

## 1 受験結果を確認する

受験結果はWeb上で確認します。結果が公開されると、登録したメールアドレスに受験結果公開のお知らせが届きます。

※結果の公開日を事前に知りたい場合は、学校の先生にお問い合わせください。

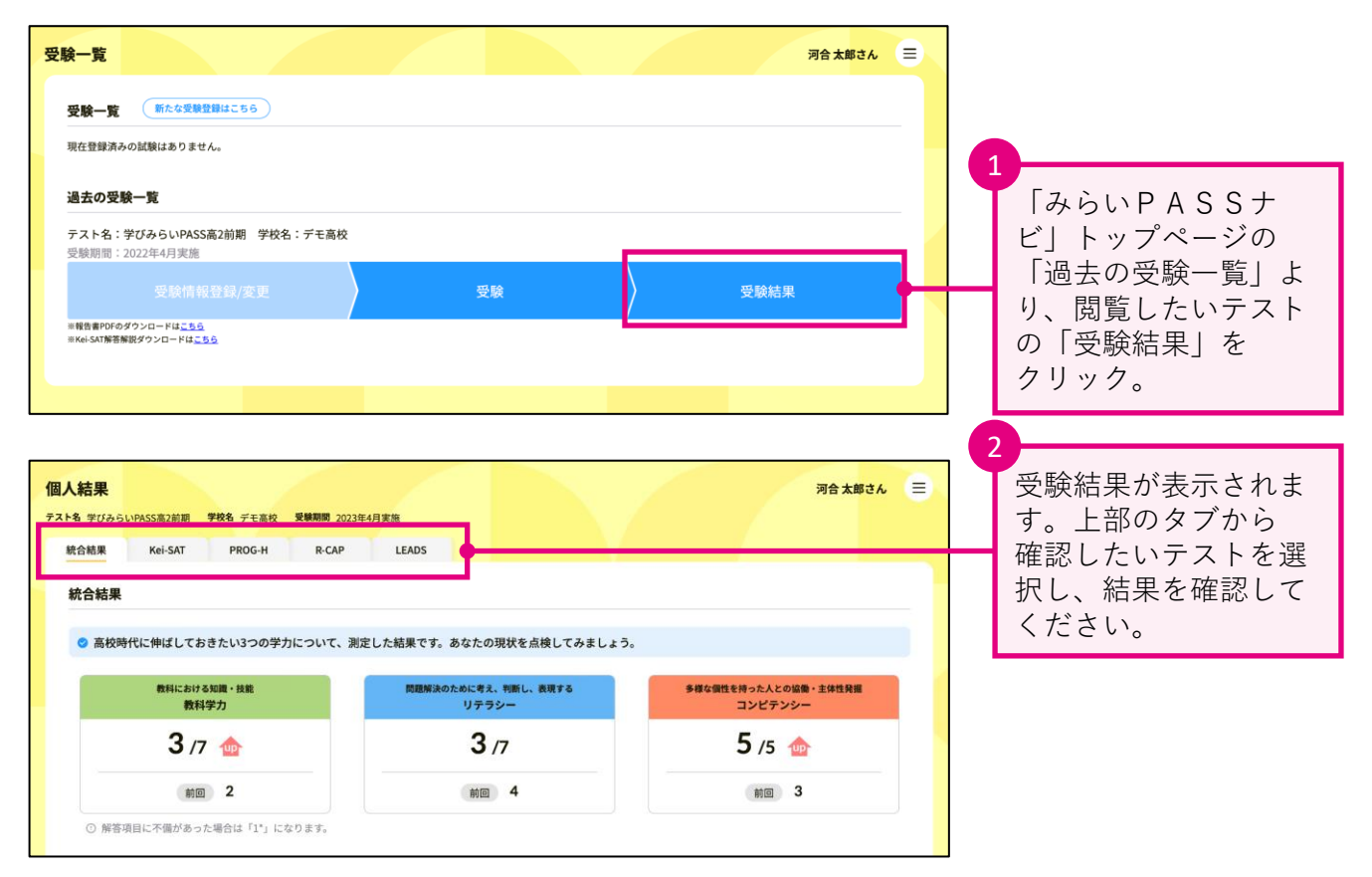

## ▲ 報告書PDF、Kei-SAT解答解説の閲覧について

トップページのバー下部から、テストの結果を まとめた報告書PDFや、Kei-SATの解答解説をダ ウンロードできます。 ※Kei-SATについては、学校を通して問題冊子をお 渡しします。解答解説とあわせて実施後の復習にお 役立てください。

| テスト名:学びみらいPASS高2前期<br>受験期間:2022年4月実施                         | 学校名 |
|--------------------------------------------------------------|-----|
|                                                              |     |
| 受験情報登録/変                                                     |     |
| ※報告書PDFのダウンロードは <u>こちら</u><br>※Kei-SAT解答解説ダウンロードは <u>こちら</u> |     |

# 2 「資料室」で各種資料を閲覧する

「資料室」には、結果を確認する際に役立つ様々な資料を掲載しています。受験結果とあわせ てご確認ください。

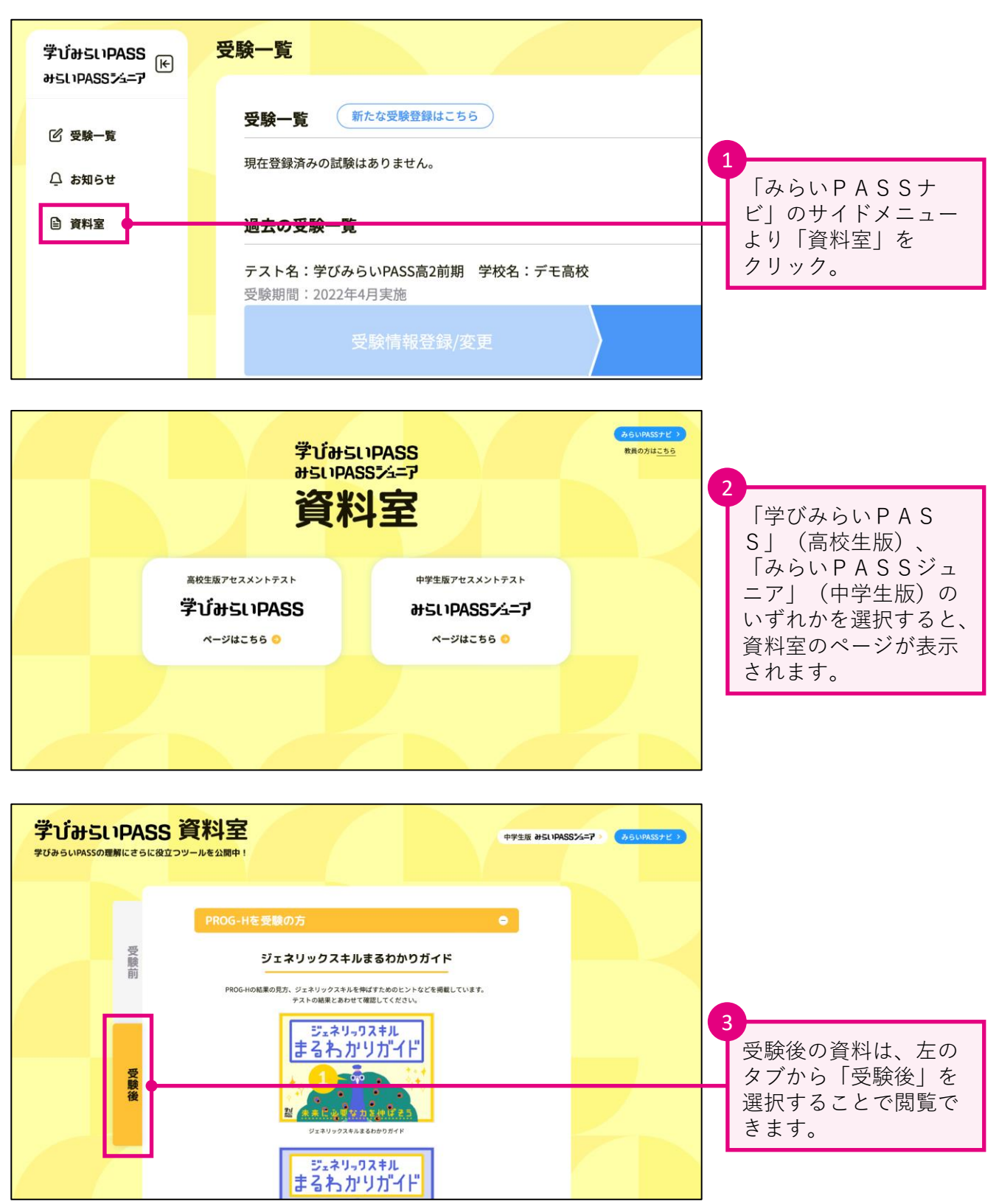

# よくあるご質問

| カテゴリ              | ご質問                                                                       | 解答                                                                                                    |
|-------------------|---------------------------------------------------------------------------|----------------------------------------------------------------------------------------------------|
|                   | ログイン   Dがありません(分かりませ<br>ん)。                                               | ログイン   Dをお持ちでない方はP.03より新規に登録・取<br>得してください。既にお持ちでログイン   D、パスワード<br>を忘れてしまった場合は、P.11よりログイン   Dの確認、<br>パスワードの再設定を行ってください。                                                                                                    |
| 受験前               | ログイン   Dを取得しようとすると、「入<br>力された個人情報はすでに登録されていま<br>す。」とエラーが表示され、登録できませ<br>ん。 | ログイン   Dを既にお持ちの可能性があります。既にお持ちでログイン   D、パスワードを忘れてしまった場合は、<br>P.11よりログイン   Dの確認、パスワードの再設定を行っ<br>てください。                                                                                                    |
|                   | 受験案内がありません。                                                               | 受験にあたり、学校で配付もしくは掲示されているはずで<br>す。お手元にない場合は、学校の先生までお問い合わせく<br>ださい。                                                                                                    |
|                   | 受験登録コードが分かりません。                                                           | 配付または掲示される「受験案内」に記載されています。                                                                                                    |
| 四段七计              | 各テストは受験期間内であれば何度でも受<br>験できますか?                                            | 各テストとも期間内に1回のみ受験が可能です。端末トラ<br>ブル等で解答できなかった場合に備え、試験時間の2倍の<br>時間までは受験できます。                                                                                                    |
| 受験方法              | 受験は24時間いつでも可能ですか?                                                         | 受験が可能な時間帯は決まっています。受験期間内の5:00<br>~22:00(受験開始可能時間)までの間に受験を開始し、<br>24:00までに終了してください。                                                                                                    |
| 端末操作              | ブラウザの「戻る」機能を利用した場合、<br>どうなりますか?                                           | 1つ前の画面に戻ります。<br>ただし、試験中は前の画面に戻ることはできません。                                                                                                    |
|                   | 複数の端末やブラウザで同時にログインす<br>ることはできますか?                                         | できません。解答途中の場合、先にログインしていた端<br>末・ブラウザの内容はすべてクリアされます。                                                                                                    |
|                   | ログインした端末とは別の端末やブラウザ<br>でログインし直して受験することは可能で<br>すか?                         | 解答途中での端末変更はできませんが、例えば1つのテス<br>トの受験完了後に、別の端末でログインし直して他のテス<br>トを受験することは可能です。端末やブラウザを変更した<br>い場合は、ログインしているブラウザを閉じた後に、別の<br>端末やブラウザで再度ログインしてください。                                                                                                    |
| 受験中<br>あるい<br>受験後 | 解答を終えたので、試験時間内だが答案を<br>提出したい。                                             | 画面右上の「解答提出」をクリックしてください。                                                                                                    |
|                   | 受験途中で<br>・ブラウザを閉じてしまった。<br>・端末の電源が切れてしまった。<br>・画面がフリーズしてしまった。             | <ul> <li>すみやかに同端末・同ブラウザで再度ログインし、受験を<br/>再開してください。なお、解答途中であった場合、試験時間のカウントは進んでいますが、試験再開までにかかった時間を足した時間内に解答を提出してください。</li> <li>(例)試験時間:50分+再開までの時間:10分</li> <li>= 60分以内に解答を提出</li> <li>※ご使用の環境によっては、解答データが残っていない場合があります。その際は、お手数ですが最初から受験をやり直してください。</li> <li>※故障した端末で解答していた科目については、試験時間の2倍を過ぎると受験が強制終了となり解答できなくなります。それまでに再開し解答提出をしてください。</li> </ul> |
|                   | 受験途中で故障などによって端末が利用で<br>きなくなった。                                            | 故障の場合は、受験が可能な環境(別の端末やブラウザ)<br>で再度ログインし、受験を再開してください。なお、解答<br>途中であった場合、解答情報と試験時間はクリアされます<br>ので、受験し直してください。                                                                                                    |
| <b>五</b> 段次       | 問題冊子/解答解説はもらえますか?                                                         | P.19をご確認ください。                                                                                                    |
| 受験後               | 結果の確認は24時間可能ですか?                                                          | 5:00~24:00の間で確認することができます。                                                                                                    |

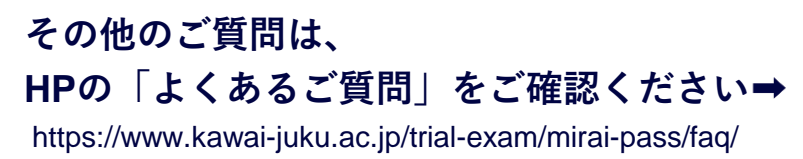

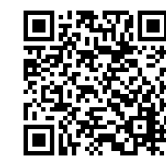